## 1. OBJETIVO

Orientar na instalação do leitor biométrico.

# 2. ÂMBITO DE APLICAÇÃO

Prestadores e Cooperados.

## 3. PREPARAÇÃO

Leitor biométrico e Java atualizado.

### 4. DESCRIÇÃO

4.1. Questionar o colaborador qual o modelo do leitor biométrico do local: Digital Persona (cinza) ou CIS (FS\_80).

- **4.2.** Após plugar o leitor na porta USB acesse o site https://extranet2.unimedbh.com.br/downloads/biometria/ e clique no driver desejado:
  - DriverDigitalPersonaOTW.zip Windows 7 ou superior.
  - FS\_USB\_Driver\_Ver9.1.0\_Setup.zip Windows 8 ou superior.
  - FS\_USB\_Driver\_Ver4015\_Setup.zip Windows 7.

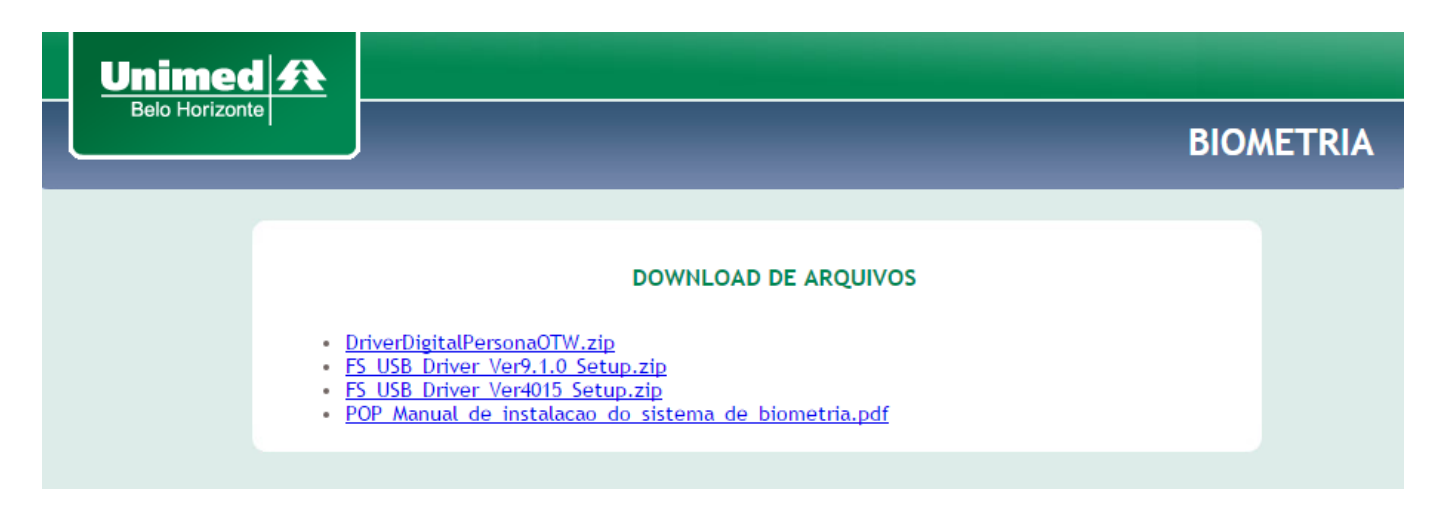

| EMISSÃO:                                                                  | ANÁLISE CRÍTICA:    | APROVAÇÃO: |  |
|---------------------------------------------------------------------------|---------------------|------------|--|
| JeilsonVituriano                                                          | Nome: Albert Junior | Nome       |  |
| 25/08/2016                                                                | Data: 18/01/2017    | Data:      |  |
| Somente são considerados controlados os documentos disponíveis no sistema |                     |            |  |

| Unimed<br>Belo Horizonto | PROCEDIMENTO OPERACIONAL       | CÓDIGO: | PÁG.:<br><b>2 / 8</b> |
|--------------------------|--------------------------------|---------|-----------------------|
| TÍTULO:                  | nstalação do Leitor Biométrico |         |                       |

4.3. Abra o arquivo zipado e execute o arquivo correspondente ao Setup.exe.

| DriverDigitalPersonaOTW.zip - WinRAR (faltando somente 14 d) | lias para comprar uma licença)                               |                                 |
|--------------------------------------------------------------|--------------------------------------------------------------|---------------------------------|
| Arquivo Comandos Ferramentas Favoritos Opções Ajud           | a                                                            |                                 |
| Adicionar Extrair Para                                       | rr Assistente Informações Antivírus Comentários SFX          |                                 |
| DriverDigitalPersonaOTW.zip\DriverDigitalPersonaO            | W - Arquivo ZIP, tamanho descomprimido 20.323.031 bytes      |                                 |
| Nome                                                         | Tamanho Comprimido Tipo Modificado                           | CRC32                           |
| J                                                            | Disco Local                                                  |                                 |
| 🕌 Install<br>📧 Setup.exe 🛛 🧲                                 | Pasta de arquivos<br>87.304 35.713 Aplicativo 30/04/2008 15: | 57 4A0BDF29                     |
|                                                              |                                                              |                                 |
|                                                              |                                                              |                                 |
|                                                              |                                                              |                                 |
|                                                              |                                                              |                                 |
|                                                              |                                                              |                                 |
|                                                              |                                                              |                                 |
|                                                              |                                                              |                                 |
|                                                              |                                                              |                                 |
|                                                              |                                                              |                                 |
|                                                              |                                                              |                                 |
|                                                              |                                                              |                                 |
|                                                              |                                                              |                                 |
|                                                              |                                                              |                                 |
|                                                              |                                                              |                                 |
|                                                              |                                                              |                                 |
|                                                              |                                                              |                                 |
| <b>⊟</b> ~4                                                  | Total 1 pa                                                   | sta e 87.304 bytes em 1 arquivo |

4.4. O Windows pedirá confirmação para executar o arquivo, clique em Executar:

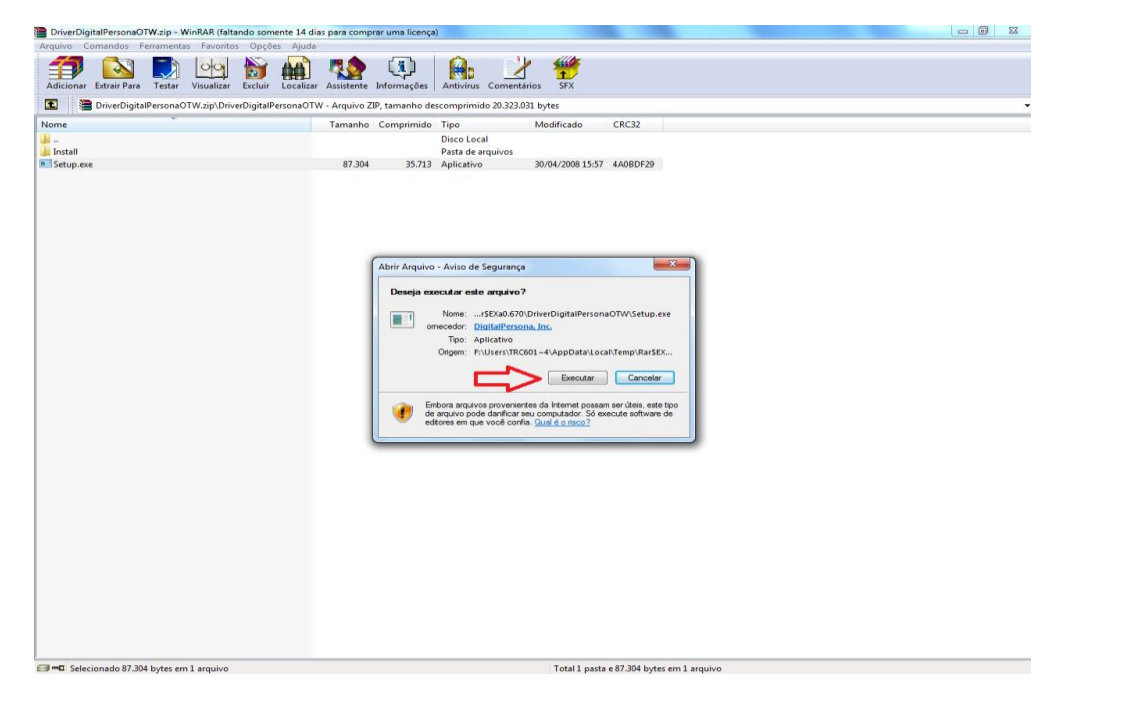

| EMISSÃO:                                                                  | ANÁLISE CRÍTICA:    | APROVAÇÃO: |  |
|---------------------------------------------------------------------------|---------------------|------------|--|
| JeilsonVituriano                                                          | Nome: Albert Junior | Nome       |  |
| 25/08/2016                                                                | Data: 18/01/2017    | Data:      |  |
| Somente são considerados controlados os documentos disponíveis no sistema |                     |            |  |

| Unimed<br>Belo Horizonte | PROCEDIMENTO OPERACIONAL       | CÓDIGO: | PÁG.:<br><b>3 / 8</b> |
|--------------------------|--------------------------------|---------|-----------------------|
| TÍTULO:                  | nstalação do Leitor Biométrico |         |                       |

# 4.5. Na tela inicial da instalação clique em Next:

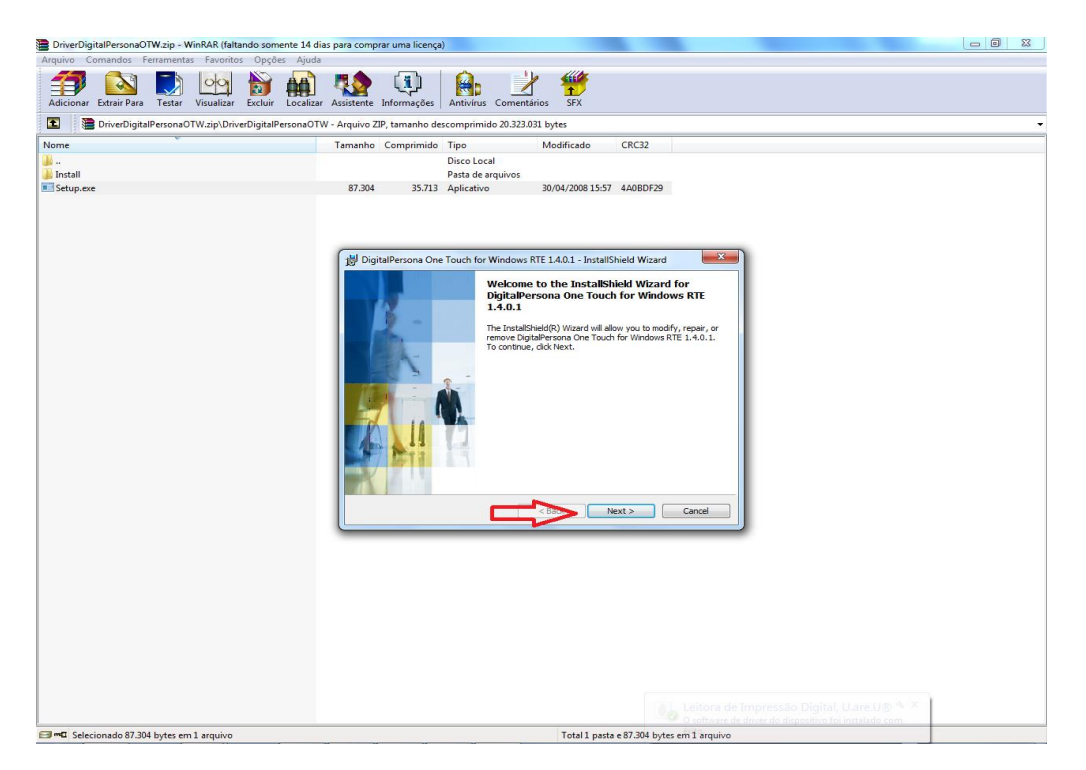

| EMISSÃO:                                                                  | ANÁLISE CRÍTICA:    | APROVAÇÃO: |  |
|---------------------------------------------------------------------------|---------------------|------------|--|
| JeilsonVituriano                                                          | Nome: Albert Junior | Nome       |  |
| 25/08/2016                                                                | Data: 18/01/2017    | Data:      |  |
| Somente são considerados controlados os documentos disponíveis no sistema |                     |            |  |

| Unimed A<br>Belo Horizonte | PROCEDIMENTO OPERACIONAL | CÓDIGO: | PÁG.:<br><b>4 / 8</b> |
|----------------------------|--------------------------|---------|-----------------------|
| ,                          |                          |         |                       |

TÍTULO: Instalação do Leitor Biométrico

4.6. Na tela seguinte selecione a opção de aceite dos termos do contrato e clique e Next:

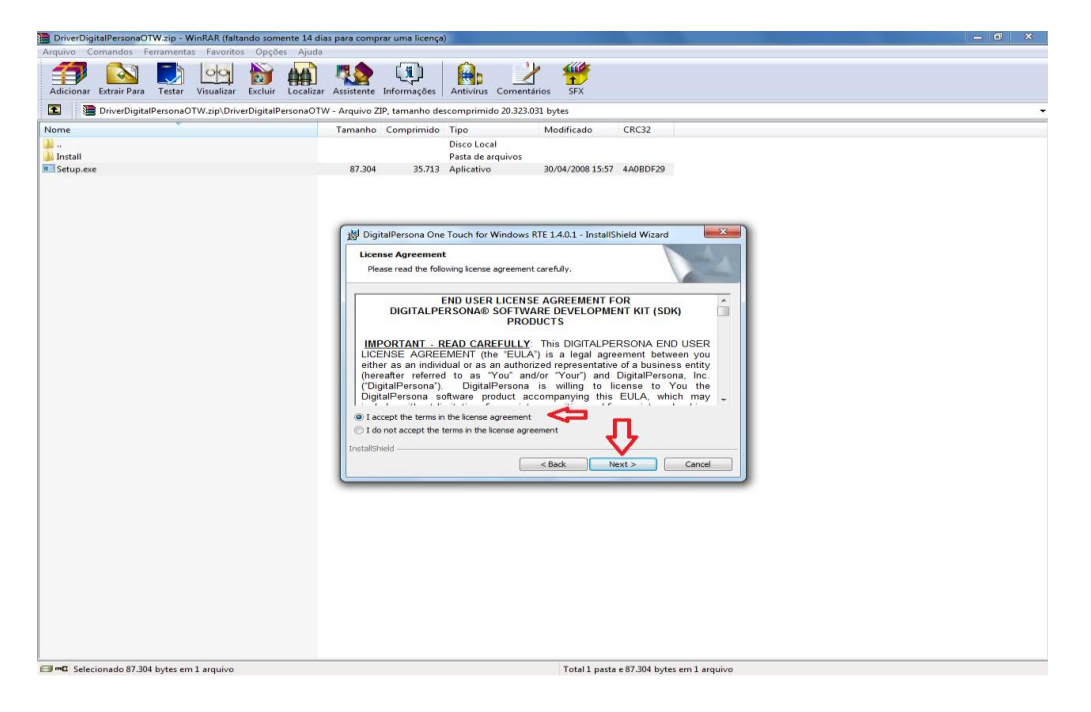

4.7. Na próxima tela pedirá para escolher em qual local o driver será instalado clique em Next:

| 🖹 DriverDigitalPersonaOTW.zip - WinRAR (faltando somente 14 dias para comprar uma licença) 📃 🖸 🔀 |                                                                                                    |  |  |
|--------------------------------------------------------------------------------------------------|----------------------------------------------------------------------------------------------------|--|--|
| Arquivo Comandos Ferramentas Favoritos Opções Ajuda                                              |                                                                                                    |  |  |
| Adicionar Extrair Para Testar Visualizar Excluir Localiza                                        | r Assistente Informações Antivirus Comentários SFX                                                                                                    |  |  |
| DriverDigitalPersonaOTW.zip\DriverDigitalPersonaO                                                | W - Arquivo ZIP, tamanho descomprimido 20.323.031 bytes 🔹                                                                                                    |  |  |
| Nome                                                                                             | Tamanho Comprimido Tipo Modificado CRC32                                                                                                    |  |  |
| 🕌 -                                                                                              | Disco Local                                                                                                    |  |  |
| JIII Install                                                                                     | Pasta de arquivos                                                                                                    |  |  |
|                                                                                                  | Image: State of the state of the state o |  |  |
| Committy Carbon and a 27 204 has seen if a second and                                            |                                                                                                    |  |  |

| EMISSÃO:                                                                  | ANÁLISE CRÍTICA:    | APROVAÇÃO: |  |
|---------------------------------------------------------------------------|---------------------|------------|--|
| JeilsonVituriano                                                          | Nome: Albert Junior | Nome       |  |
| 25/08/2016                                                                | Data: 18/01/2017    | Data:      |  |
| Somente são considerados controlados os documentos disponíveis no sistema |                     |            |  |

4.8. Na tela seguinte pedirá para selecionar os componentes a serem instalados, clique em Next:

| DriverDigitalPersonaOTW.zip - WinRAR (faltando somente 14 | 4 dias para comprar uma licença)                                                                                                    | - 0 X |
|-----------------------------------------------------------|----------------------------------------------------------------------------------------------------|-------|
| Arquivo Comandos Ferramentas Favoritos Opções Aju         | uda                                                                                                    |       |
| Adicionar Extrair Para                                    | izar Assistente Informações Antívilus Comentarios SFX                                                                                                    |       |
| DriverDigitalPersonaOTW.zip\DriverDigitalPersona          | OTW - Arquivo ZIP, tamanho descomprimido 20.323.031 bytes                                                                                                    | -     |
| Nome                                                      | Tamanho Comprimido Tipo Modificado CRC32                                                                                                    |       |
|                                                           | Disco Local                                                                                                    |       |
| Setup.exe                                                 | 87.304 35.713 Aplicativo 30/04/2008 15:57 4A08DF29                                                                                                    |       |
| ■ Sciecionado 87.304 bytes em 1 arquivo                   | <complex-block><complex-block><complex-block><complex-block><complex-block><complex-block><complex-block></complex-block></complex-block></complex-block></complex-block></complex-block></complex-block></complex-block> |       |
| Selecionado 87.304 bytes em 1 arquivo                     | I otal 1 pasta e 87.304 bytes em 1 arquivo                                                                                                    |       |

### 4.9. Na tela seguinte clique em Next:

| DriverDigitalPersonaOTW.zip - WinRAR (faltando somente 14 o | nas para comprar uma licença)                                                                                                    | - <b>I</b> × |
|-------------------------------------------------------------|----------------------------------------------------------------------------------------------------|--------------|
| Adicionar Extrair Para Testar Visualizar Excluir Localiz    | W Assistente Informações Antolinas Comentários SFX                                                                                                    |              |
| DriverDigitalPersonaOTW.zip\DriverDigitalPersonaOT          | IW - Arquivo ZIP, tamanho descomprimido 20.323.031 bytes                                                                                                    |              |
| ome                                                         | Tamanho Comprimido Tipo Modificado CRC32                                                                                                    |              |
| -                                                           | Disco Local                                                                                                    |              |
| Setun eve                                                   | Pasta de arquivos<br>87 304 35 713 Ablicativo 30/04/2008 15:57 440RDE20                                                                                                    |              |
|                                                             | Control Control for Windows RTE 14.0.1 - InstallSheld Wind Control Control Control for Windows RTE 14.0.1 - InstallSheld Wind Control Control Con |              |
|                                                             |                                                                                                    |              |
| ■ Selecionado 87.304 bytes em 1 arquivo                     | Total 1 pasta e 87.304 bytes em 1 arouivo                                                                                                    |              |

| EMISSÃO:                                                                  | ANÁLISE CRÍTICA:    | APROVAÇÃO: |  |
|---------------------------------------------------------------------------|---------------------|------------|--|
| JeilsonVituriano                                                          | Nome: Albert Junior | Nome       |  |
| 25/08/2016                                                                | Data: 18/01/2017    | Data:      |  |
| Somente são considerados controlados os documentos disponíveis no sistema |                     |            |  |

| Unimed A<br>Belo Horizonte | PROCEDIMENTO OPERACIONAL     | CÓDIGO: | PÁG.:<br><b>6 / 8</b> |
|----------------------------|------------------------------|---------|-----------------------|
| TÍTULO: Ins                | talação do Leitor Biométrico |         |                       |

# 4.10. Na próxima tela clique em install:

| DriverDigitalPersonaOTW.zip - WinRAR (faltando somente 14 e)                                          | dias para comprar uma licença)                                                                                                    | - 0 % |
|----------------------------------------------------------------------------------------------------|----------------------------------------------------------------------------------------------------|-------|
| Arquivo Comandos Peramentas Pavoritos Opçoes Ajud<br>Adicionar Extrair Para<br>Adicionar Extrair Para | ar Assistente Informações Antivirus Comentários SFX                                                                                                    |       |
| DriverDigitalPersonaOTW.zip\DriverDigitalPersonaO                                                     | TW - Arquivo ZIP, tamanho descomprimido 20.323.031 bytes                                                                                                    | -     |
| Nome                                                                                                  | Tamanho Comprimido Tipo Modificado CRC32                                                                                                    |       |
| install                                                                                               | Disco Local<br>Pasta de arquivos                                                                                                    |       |
| Setup.exe                                                                                             | 87.304 35.713 Aplicativo 30/04/200815:57 4A08DF29                                                                                                    |       |
| ■■ Selecionado 87.304 bytes em 1 arquivo                                                              | <image/> <complex-block><complex-block><complex-block><complex-block><complex-block><complex-block><complex-block></complex-block></complex-block></complex-block></complex-block></complex-block></complex-block></complex-block> |       |

# **4.1.1.** Aguarde a instalação:

| DriverDigitalPersonaOTW.zip - WinRAR (faltando somente 14 dia                                                                                                | is para comprar uma licença) 👘 👘                                                                                                    |
|----------------------------------------------------------------------------------------------------|----------------------------------------------------------------------------------------------------|
| Arquivo Comandos Ferramentas Favontos Opções Ajuda<br>Arquivo Comandos Ferramentas Favontos Opções Ajuda<br>Adicionar Extrair Para<br>Adicionar Extrair Para | Assistente Informações Antivirus Correntarios SFX                                                                                                    |
| DriverDigitalPersonaOTW.zip\DriverDigitalPersonaOTV                                                                                                    | V - Arquivo ZIP, tamanho descomprimido 20.323.031 bytes                                                                                                    |
| Nome                                                                                                    | Tamanho Comprimido Tipo Modificado CRC32                                                                                                    |
| 🔐                                                                                                    | Disco Local<br>Pasta de arquivos                                                                                                    |
| Setup.exe                                                                                                    | 87.304 35.713 Aplicative 30/04/2008 15:57 4A080F29                                                                                                    |
|                                                                                                    | Implate/Persona One Touch for Windows RTE 14.0.1   Implate/Persona One Touch for Windows RTE 14.0.1     The program features you selected are being installed.   Implate/Persona One Touch for Windows RTE 14.0.1     Implate/Persona One Touch for Windows RTE 14.0.1   Implate/Persona One Touch for Windows RTE 14.0.1     Implate/Persona One Touch for Windows RTE 14.0.1   Implate/Persona One Touch for Windows RTE 14.0.1     Implate/Persona One Touch for Windows RTE 14.0.1   Implate/Persona One Touch for Windows RTE 14.0.1     Implate/Persona One Touch for Windows RTE 14.0.1   Implate/Persona One Touch for Windows RTE 14.0.1     Implate/Persona One Touch for Windows RTE 14.0.1   Implate/Persona One Touch for Windows RTE 14.0.1     Implate/Persona One Touch for Windows RTE 14.0.1   Implate/Persona One Touch for Windows RTE 14.0.1     Implate/Persona One Touch for Windows RTE 14.0.1   Implate/Persona One Touch for Windows RTE 14.0.1     Implate/Persona One Touch for Windows RTE 14.0.1   Implate/Persona One Touch for Windows RTE 14.0.1     Implate/Persona One Touch for Windows RTE 14.0.1   Implate/Persona One Touch for Windows RTE 14.0.1     Implate/Persona One Touch for Windows RTE 14.0.1   Implate/Persona One Touch for Windows RTE 14.0.1     Implate RTE 14.0.1   Implate RTE 14.0.1   Implate RTE 14.0.1     Implate RTE 14.0.1   Implate RTE 14.0.1   Implate RTE 14.0.1     Imp |
| 🗐 🗝 Selecionado 87.304 bytes em 1 arquivo                                                                                                    | Total 1 pasta e 87.304 bytes em 1 arquivo                                                                                                    |

| EMISSÃO:                                                                  | ANÁLISE CRÍTICA:    | APROVAÇÃO: |
|---------------------------------------------------------------------------|---------------------|------------|
| JeilsonVituriano                                                          | Nome: Albert Junior | Nome       |
| 25/08/2016                                                                | Data: 18/01/2017    | Data:      |
| Somente são considerados controlados os documentos disponíveis no sistema |                     |            |

| Unimed A<br>Belo Horizonte | PROCEDIMENTO OPERACIONAL     | CÓDIGO: | PÁG.:<br><b>7 / 8</b> |
|----------------------------|------------------------------|---------|-----------------------|
| TÍTULO: Ins                | talação do Leitor Biométrico |         |                       |

4.1.2. Quando a instalação terminar clique em Finish:

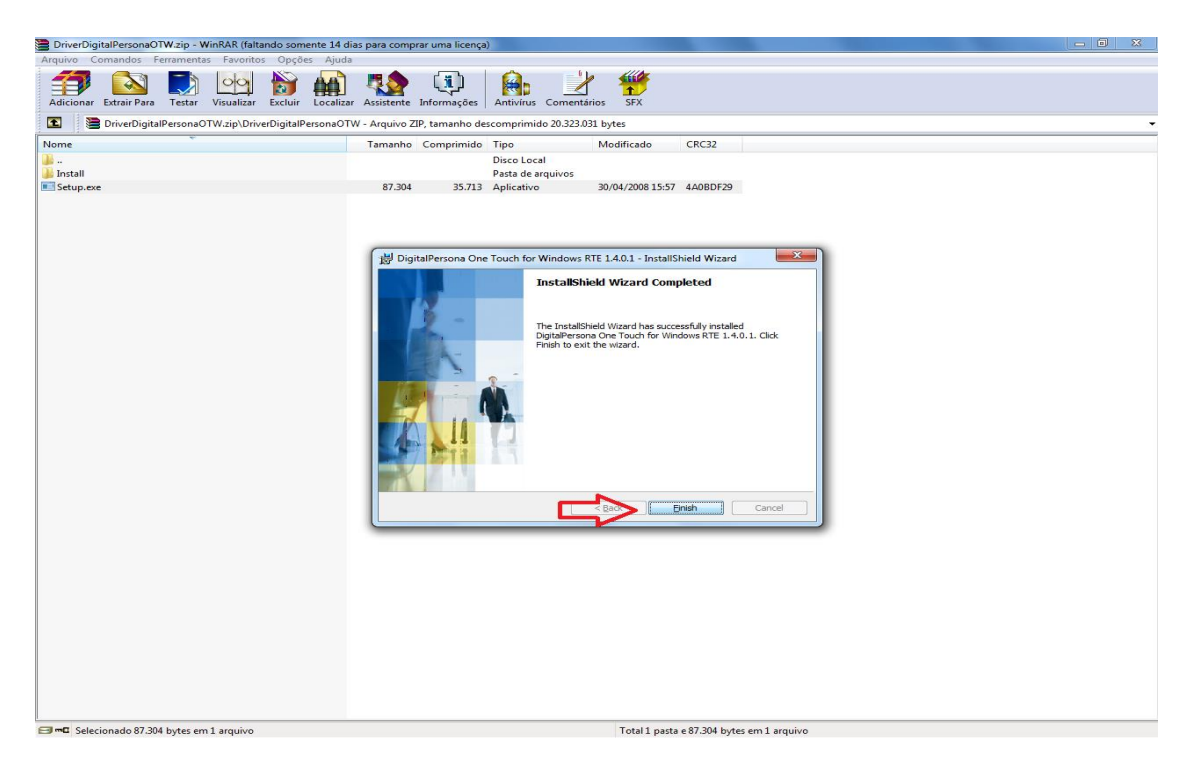

| EMISSÃO:                                                                  | ANÁLISE CRÍTICA:    | APROVAÇÃO: |
|---------------------------------------------------------------------------|---------------------|------------|
| JeilsonVituriano                                                          | Nome: Albert Junior | Nome       |
| 25/08/2016                                                                | Data: 18/01/2017    | Data:      |
| Somente são considerados controlados os documentos disponíveis no sistema |                     |            |

| Unime<br>Belo Horizo | PROCEDIMENTO OPERACIONAL        | CÓDIGO: | PÁG.:<br><b>8 / 8</b> |
|----------------------|---------------------------------|---------|-----------------------|
| TÍTULO:              | Instalação do Leitor Biométrico |         |                       |

**4.1.3.** Ao finalizar o instalador pedirá para reiniciar o computador clique em Yes, após ter reinicializado a biometria estará pronta para o uso:

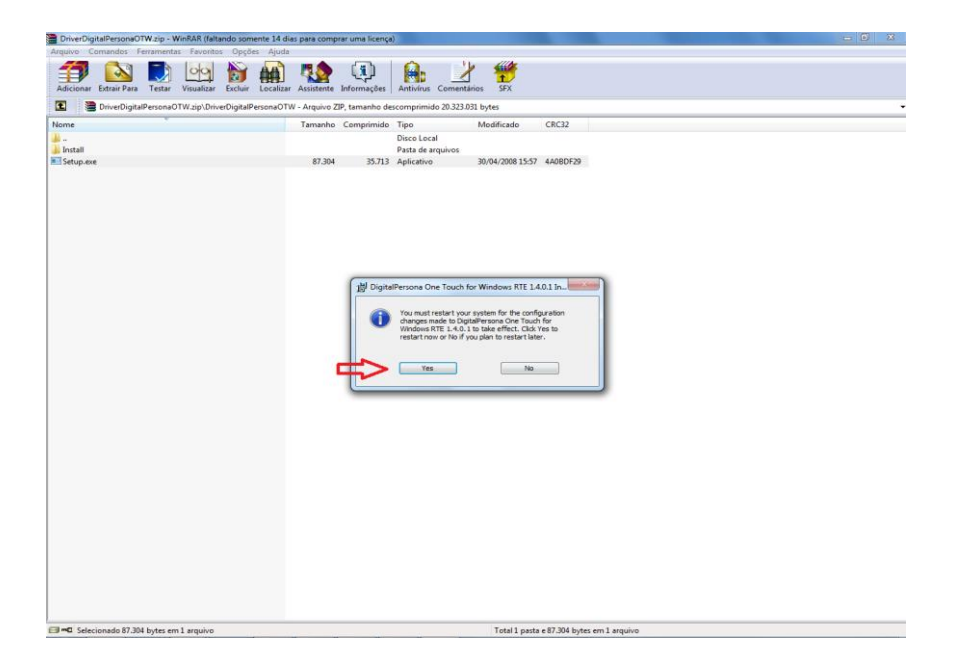

## 5. INDICADORES RELACIONADOS

Não Aplicável.

# 6. REFERÊNCIAS

Não Aplicável.

### 7. REGISTRO

Não Aplicável.

8. ANEXOS Não Aplicável.

### 9. RISCOS

Não Aplicável.

#### Identificação das Alterações desta Revisão

Não aplicável

| EMISSÃO:                                                                  | ANÁLISE CRÍTICA:    | APROVAÇÃO: |
|---------------------------------------------------------------------------|---------------------|------------|
| JeilsonVituriano                                                          | Nome: Albert Junior | Nome       |
| 25/08/2016                                                                | Data: 18/01/2017    | Data:      |
| Somente são considerados controlados os documentos disponíveis no sistema |                     |            |